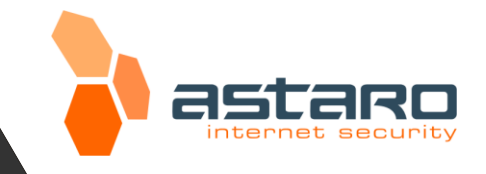

# Astaro Security Gateway V8

Software Version

8.000 or higher

## Remote Access via IPSec

## Configuring ASG and Client

| Contact:          |
|-------------------|
| Document version: |
| Date:             |
| Status:           |

documentation@astaro.com 1.001 2011-01-26 Public

#### Contents

#### Page

| 1.     | Introduction                                          | 2  |
|--------|-------------------------------------------------------|----|
| 2.     | Remote Access via IPSec                               | 2  |
| 2.1.   | Configuration of the Astaro Security Gateway          | 2  |
| 2.2.   | Configuration of the Remote Client                    | 13 |
| 2.2.1. | Astaro User Portal: Getting Software and Certificates | 13 |
| 2.2.2. | Astaro IPsec Client: Configuring the Client           | 14 |

This document may not be copied or distributed by any means, electronically or mechanically, in whole or in part, for any reason, without the express written permission of Astaro GmbH & Co. KG.

 $\odot$  2011 Astaro GmbH & Co. KG. All rights reserved. An der RaumFabrik 33a, 76227 Karlsruhe, Germany, http://www.astaro.com

Astaro Security Gateway and WebAdmin are trademarks of Astaro. All further trademarks are the property of their respective owners.

No guarantee is given for the correctness of the information contained in this document.

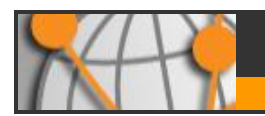

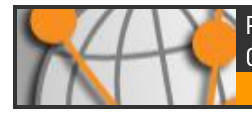

### 1. Introduction

This guide contains complementary information on the Administration Guide and the Online Help. If you are not sure whether you have the current version of this guide, you can download it from the following Internet address:

#### http://www.astaro.com/kb

If you have questions or find errors in the guide, please, contact us under the following e-mail address:

#### documentation@astaro.com

For further help use our support-forum under ...

#### http://www.astaro.org

... or use the Astaro Support offers ...

http://www.astaro.com/support

### 2. Remote Access via IPSec

This guide describes step by step the configuration of a remote access to the Astaro Security Gateway by using **IPSec**. *IPSec* allows you to give individual hosts access to your network through an encrypted IPSec tunnel. The structure is described in the following chart.

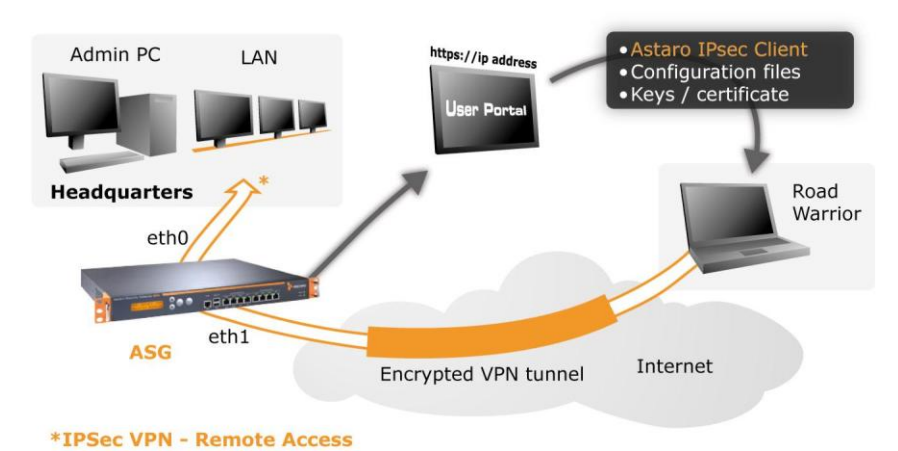

The Astaro User Portal offers the Astaro IPsec Client software, the configuration files, the necessary keys and configuration quides.

You should get the log-in data for the user portal from your system administrator.

## 2.1. Configuration of the Astaro Security Gateway

The Astaro Security Gateway is configured via the web based **WebAdmin** configuration tool from the administration PC. Opening and using this configuration tool is extensively described in the **Astaro Security Gateway V7** administration guide.

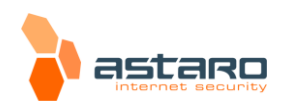

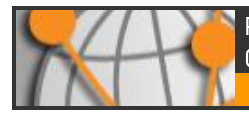

#### 1. Define the user account for the remote host:

Open the **Users >> Users** page.

| search menu 🚽            | Users                              |                                                                                  |
|--------------------------|------------------------------------|----------------------------------------------------------------------------------|
| Dashboard                | + New user                         | All                                                                              |
| Management               |                                    | Find Display: 10 1-1 of 1                                                        |
| Users                    |                                    |                                                                                  |
| Users                    | Create new user ×                  | Edit 🜍 🍚 🔏 admin <rstriegel@projektagentur.com> 🕕</rstriegel@projektagentur.com> |
| Groups                   | Username: gforeman                 | Defete     Locally authenticated     Default Super-Admin user                    |
| Authentication           | Real Name: George Foreman          | Deladit Supel-Admin üser                                                         |
| Definitions              |                                    |                                                                                  |
| Interfaces & Routing     | Email auuress. Toreman@company.com |                                                                                  |
| Network Services         | Additional Email addresses 🌞 🛐 🛐   |                                                                                  |
| Network Security         |                                    |                                                                                  |
| Web Security             |                                    |                                                                                  |
| Mail Security            |                                    |                                                                                  |
| Web Application Security | Authentication: Local              |                                                                                  |
| RED Management           | Password:                          |                                                                                  |
| Site-to-site VPN         | Repeat:                            |                                                                                  |
| Remote Access            | ✓ Lise static remote access IP     |                                                                                  |
| Logging                  | RAS Address: 5.7.55.171            |                                                                                  |
| Reporting                | Comment Remote access              |                                                                                  |
| Support                  |                                    |                                                                                  |
| Log off                  | Save X Cancel                      |                                                                                  |

Define a new *user account* for the *remote client*. With remote access via IPSec this user account is necessary for accessing the **Astaro User Portal** and for VPN.

Make the following settings:

**Username**: Enter a specific user name (e.g., *gforeman*). In doing so remember that the *remote user* will need this username later to log in to the *Astaro User Portal*.

Real Name: Enter the full name of the remote user (e.g., George Foreman).

**Email address**: Enter the e-mail address of the user. When you specify an e-mail address, an X.509 certificate for this user will be generated automatically while creating the user account, using the e-mail address as the certificate's VPN ID. The certificate will be displayed on the *Remote Access >> Certificate Management >> Certificates* tab.

**Authentication**: With the *Local* authentication method the following two entry menus will be displayed for the definition of the password.

**Password**: Enter the password for the user. In doing so remember that also the *remote user* will need this password later to log in to the *Astaro User Portal*.

**Repeat**: Confirm the password.

**Use static remote access IP**: Each remote access user can be assigned to a specific IP address. The assigned IP address must not originate from the *IP address pool*. During the dial-up the address is automatically assigned to the host. Enter the static IP address in the **RAS address** box.

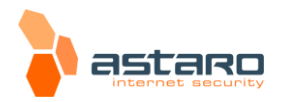

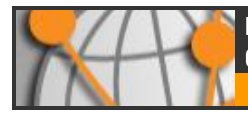

**Comment** (optional): Enter a description or additional information on the user.

Save your settings by clicking on Save.

More detailed information on the configuration of a **User Account** and detailed explanations of the individual settings can be found in the **Astaro Security Gate**way V8 administration guide.

#### 2. Configure the IPSec remote access:

Open the **Remote Access >> IPSec** page.

| Networks (CTRL+Z) 🛛 🗙                       | IPSec                                 |         |                                                    |            |
|---------------------------------------------|---------------------------------------|---------|----------------------------------------------------|------------|
| All 💌 🔍                                     | Connections Policies Advanced Debug   | ì       |                                                    |            |
| 🛃 admin (User Network)                      | + New IDSec remete access rule        |         | *                                                  |            |
| 🔮 Any                                       | T New IPSec remote access rule        |         | Eind                                               |            |
| SANY IPv4                                   |                                       | <u></u> | Display: 10 💌                                      | 0-0 of 0   |
| 🔮 Any IPv6                                  | Add IPSec remote access rule          |         |                                                    |            |
| <b>DNS Forwarder</b>                        | Name: IPsec remote access             |         |                                                    |            |
| 🐚 External (WAN) (Address)                  | Interface: External (WAN)             |         |                                                    |            |
| 🐚 Externa <mark>) (</mark> WAN) (Broadcast) |                                       |         |                                                    |            |
| 🖮 External (VIAN) (Network)                 | Local Networks 📄 👘                    |         | These are us IDOse serveds access with defined     | 1          |
| 💁 gforeman (User Network) 💽                 | Anv                                   |         | Click on the New IPSec remote access rule defined. |            |
| 🐚 Internal (Address)                        |                                       |         | button to create one.                              |            |
| 🐚 Internal (Broadcast) 🔫 늘                  |                                       |         |                                                    | <b>1</b> , |
| 🐜 Internal (Network)                        | Virtual IP pool: 👼 🤍 VPN Pool (IP:    |         |                                                    |            |
| 💷 Internet IPv4                             |                                       |         |                                                    |            |
| Internet IPv6                               | Policy: :: Please select :: 💉 👻       |         |                                                    |            |
| MTP Server Pool                             | Authentication type: X509 certificate |         |                                                    |            |
| 💁 SuperAdmins (User Group Ne                | Enable XAUTH:                         |         |                                                    |            |
| WPN Pool (Cisco)                            | Allowed users 📔 😭                     |         |                                                    |            |
| WPN Pool (IPSec)                            | OND DND DN                            |         |                                                    |            |
| WPN Pool (L2TP)                             |                                       |         |                                                    |            |
| <b>WPN Pool (PPTP)</b>                      |                                       |         |                                                    |            |
| WPN Pool (SSL)                              | Automatic packet filter rules         |         |                                                    |            |
|                                             | Comment:                              |         |                                                    |            |
|                                             | Save X Cancel                         |         |                                                    |            |

On the **Connections** tab, click **New IPSec remote access rule**.

The Add IPSec remote access rule dialog box opens.

More detailed information on the configuration of a **IPSec Remote Access** and detailed explanations of the individual settings can be found in the **Astaro Security Gateway V8** administration guide.

**Name**: Enter a descriptive name for this connection.

Interface: Select the network interface to use for IPSec access.

Local networks: Select the local networks that should be reachable to the client.

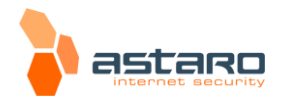

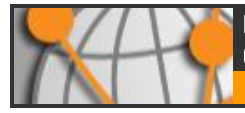

#### Note:

If you wish the IPSec-connected users to be allowed to access the Internet, you need to select **Any** in the **Local networks** dialog box. Additionally, you need to define appropriate **Masquerading** or **NAT** rules.

**Policy**: Select an already defined policy (in this example: **AES-256**). Now you can use the **IPSec >> Policies** tab to define your own policies.

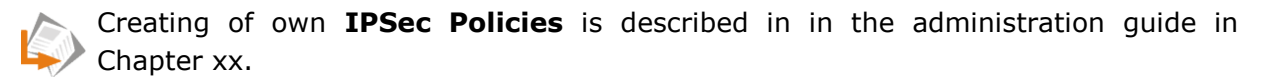

Authentication type: IPSec remote access supports authentication based on CA DN Match, Preshared Keys and X.509 Certificate. The settings in this section depend on the authentication type:

#### | CA DN Match

The authentication is based on the **Distinguished Name (DN)**.

Authority: Select the Certificate Authority VPN Signing CA for the VPN users.

**DN mask**: In order to use a **Distinguished Name** as an ID, you will need information from the X.509 index. Possible indications are Country (C), State (ST), Local (L), Organization (O), Unit (OU), Common Name (CN) and E-Mail Address (E).

**IP Pool**: The default settings assign addresses from the private IP space 10.242.4.x/24. This network is called the *VPN Pool (IPSec)*. If you wish to use a different network, simply change the definition of the *VPN Pool (IPSec)* on the *Definitions >> Networks* page.

#### | Preshared Keys

**Preshared Key**: Enter the shared secret. This shared secret is a secure phrase or password that is used to encrypt the traffic using the encryption algorithm for IPSec.

**Confirm**: Confirm the shared secret.

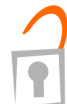

#### Security Note:

Use a secure password! Your name spelled backwards is, for example, not a secure password – while something like xfT35!4z would be. Ensure that this password does not fall into the hands of unauthorized third parties. With this password, an attacker can build a connection to the internal network. We recommend changing this password at regular intervals.

#### | X.509 Certificate

If you choose **X.509 CA certificate**, the following dialog box will be displayed.

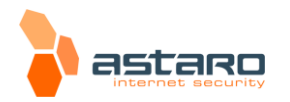

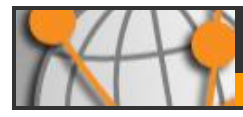

Enable XAUTH (optional): Extended authentication should be enabled to require authentication of users against configured backends.

**Allowed users**: Select the user object, which had been created automatically in step 1 (e.g., *gforeman*).

**Automatic packet filter rules**: Once the IPSec VPN tunnel is successfully established, the packet filter rules for the data traffic will automatically be added. After the completion of the connection, the packet filter rules will be removed.

**Comment**: Add a description or other information about the IPSec connection.

Save your settings by clicking on **Save**.

Configure the advanced IPSec remote access settings:
 Open the Remote Access >> IPSec >> Advanced tab.

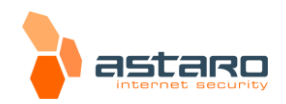

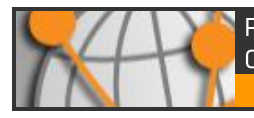

| Connections Policies Advanced Debug                   |                                                                                                    |
|-------------------------------------------------------|----------------------------------------------------------------------------------------------------|
| Local X509 Certificate                                |                                                                                                    |
| Local X509 Cert 💌                                     | Please select the default local X509 certificate used for IPSec connections.                                                                                                    |
|                                                       | Apply                                                                                                    |
| Dead peer detection (DPD)                             |                                                                                                    |
| ✓ Use Dead peer detection                             | When this option is activated, the system will try to detect dead (offline) remote systems.                                                                                                    |
|                                                       | 🗸 Apply                                                                                                    |
| NAT Traversal (NAT-T)                                 |                                                                                                    |
| Use NAT traversal NAT Traversal keepalive: 60 seconds | With NAT Traversal, IPSec traffic can pass upstream systems that use Network Address Translation (NAT).                                                                                                    |
|                                                       | Apply                                                                                                    |
| CRL handling                                          |                                                                                                    |
| Automatic fetching Strict policy                      | These settings define how Certificate Revocation Lists are handled. When <b>Automatic fetching</b> is on, the system will putomatically try to aquire CRLs from remote sites.                                                                                           |
|                                                       | 🛩 Apply                                                                                                    |
| Preshared Key Probing                                 |                                                                                                    |
| Enable probing of preshared keys                      | Activate this option if you want to use different preshared keys<br>(PSKs) for your IPSec connections in respond-only mode. This<br>option applies to L2TP-over-IPSec, IPSec remote access and<br>IPSec site-to-site connections with a respond-only remote<br>gateway. |
|                                                       | Apply                                                                                                    |

#### | Local X509 certificate

Select the local X.509 certificate used for IPSec connections to authenticate the server.

#### | Dead Peer Detection (DPD)

The *Dead Peer Detection* option is used to automatically determine whether a remote IPSec peer can still be reached. Usually it is safe to always enable this option. The IPSec peers automatically determine whether the remote side supports *Dead Peer Detection* or not, and will fall back to normal mode if necessary.

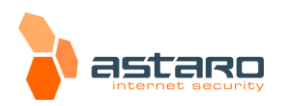

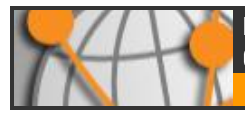

#### | NAT Traversal (NAT-T)

**Use NAT traversal**: Select this option to enable that IPSec traffic can pass upstream systems which use *Network Address Translation* (NAT).

**NAT traversal keepalive**: Define the keepalive interval for NAT traversal.

#### | CRL handling

**Automatic fetching**: There might be situations, in which the provider of a certificate attempts to revoke the confirmation awarded with still valid certificates, for example if it has become known that the receiver of the certificate fraudulently obtained it by using wrong data (name, etc.) or because an attacker has got hold of the private key, which is part of the certified public key. For this purpose, so-called **Certificate Revocation Lists** or **CRL**s are used. They normally contain the serial numbers of those certificates of a certifying instance, that have been held invalid before their expiration.

The **Automatic Fetching** option automatically requests the *CRL* through the URL defined in the partner certificate via HTTP, Anonymous FTP or LDAP Version 3. On request, the *CRL* can be downloaded, saved and updated, once the validity period has expired.

**Strict policy**: Any partner certificate without a corresponding *CRL* will be rejected.

#### | Preshared Key Probing

**Enable probing of preshared keys**: Activate this option if you want to use different preshared keys (PSKs) for your IPSec connections in respond-only mode. This option applies to L2TP-over-IPSec, IPSec remote access and IPSec site-to-site connections with a respond-only remote gateway.

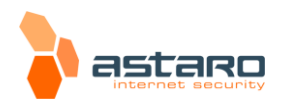

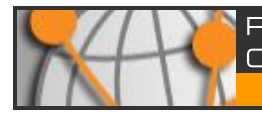

#### 4. Configure the advanced remote access settings:

| mote<br>and WINS |
|------------------|
|                  |
|                  |
|                  |

#### Open the **Remote Access >> Advanced** page.

This page allows you to define name servers (DNS and WINS) and the name service domain, which should be assigned to hosts during the connection establishment.

#### 5. Define the packet filter rule:

Only for authentication based on X.509 certificate, you needn't define this packet filter rule if you have enabled the **Automatic packet filter rule** function during the configuration of the IPSec remote access in step 2.

| Networks (CTRL+Z) X            |                                          |          |
|--------------------------------|------------------------------------------|----------|
| All 💌 🔍                        | Rules Q Q Country Blocking ICMP Advanced |          |
| ⊈ admin (User Network)<br>∵Any | + New rule                               |          |
| 😪 Any IPv4                     | Open live log Display: 10 💌 0            | i-0 of 0 |
| 🔮 Any IPv6                     | Create new rule                          |          |
| <b>2</b> DNS Forwarder         | Group: << New group >>                   |          |
| 🐚 External (WAN) (Address)     | Name: Remote access users                |          |
| 🐚 External (WAN) (Broadcast)   | Position: Pattern                        |          |
| 🐚 External (WAN) (Network)     |                                          |          |
| 💁 gforeman (User Network)      | Source: 📴 🗓 gforeman (Us)                |          |
| 🐚 Internal (Address)           | Service: 👼 🥖 Any                         |          |
| 🐚 Internal (Broadcast)         | Destination: 👼 🐚 Internal (Netv 📴 🗃      |          |
| 🐜 Internal (Network)           | Action: Allow                            |          |
| 🔐 Internet IPv4                | Time Event: Work hours                   |          |
| 2 Internet IPv6                |                                          |          |
| Server Pool                    |                                          |          |
| 💁 SuperAdmins (User Group Ne   | Comment Remote access                    |          |
| WPN Pool (Cisco)               | Save X Cancel                            |          |
| WPN Pool (IPSec)               |                                          |          |

#### Open the **Network Security >> Packet Filter >> Rules** tab.

After clicking on the **New rule** button the dialog box for new rules will appear. Create a new rule for the access to the local internal network.

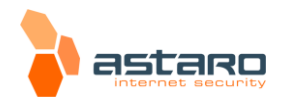

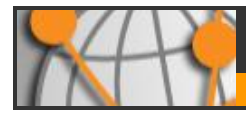

**Source**: Remote host or user (in this example: *gforeman*).

**Service**: Set the service.

**Destination**: The allowed internal network (in this example: *Internal (Network)*).

Action: Allow.

Confirm your settings by clicking on **Save**.

| Packet Filt                                             | er                   |                       |                                   |                      |          |      |          |
|---------------------------------------------------------|----------------------|-----------------------|-----------------------------------|----------------------|----------|------|----------|
| Rules                                                   | 🍚 🍚 Country Blocking | ICMP                  | Advanced                          |                      |          |      |          |
| + New r                                                 | ule<br>live log      |                       | All                               | Find                 | Display: | 10 💌 | 1-1 of 1 |
| <ul> <li>Edit</li> <li>Delete</li> <li>Clone</li> </ul> | ☐                    | eman (Use<br>RWork ho | er Network) 💁 🌮 🛶 🕽<br>Furs 🔗 Any | 📾 Internal (Network) |          |      | ۲        |

New rules will be added at the end of the list and remain disabled (status light shows red) until they are explicitly enabled by clicking on the status light.

Active rules are processed in the order of the numbers (next to the status light) until the first matching rule. Then the following rules will be ignored! The sequence of the rules is thus very important. Therefore never place a rule such as **Any** – **Any** – **Any** – **Allow** at the beginning of the rules since all traffic will be allowed through and the following rules ignored!

More detailed information on the definition of **Packet Filter Rules** and detailed explanations of the individual settings can be found in the **Astaro Security Gateway V8** administration guide.

#### 6. Define the masquerading rule (optional):

Masquerading is used to mask the IP addresses of one network (in this example: *gforeman*) with the IP address of a second network (in this example: *External*). Thus remote users, who have only private IP addresses can surf on the Internet with an official IP address.

More detailed information on the definition of **Masquerading Rules** and detailed explanations of the individual settings can be found in the **Astaro Security Gateway V8** administration guide in Chapter xx.

Open the **Network Security >> NAT >> Masquerading** tab.

Make the following settings:

**Network**: Select the network of the remote endpoint (in this example: *gforeman*).

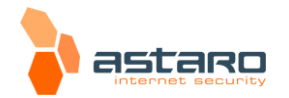

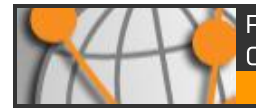

**Interface**: Select the interface that shall be used to mask the clients. (in this example: *External*).

| NAT                                |          |                               |                      |          |
|------------------------------------|----------|-------------------------------|----------------------|----------|
| Masquerading DNAT/SNAT             |          |                               |                      |          |
| + New masquerading rule            | Q        | Find                          |                      | ۲        |
|                                    |          |                               | Display: 10 💌        | 1-2 of 2 |
| Edit masquerading rule             | 🔀 🥖 Edit | 🕥 🍙 🐚 Internal (Network) 🕳    | 🐚 External (WAN)     | 0        |
| Network: 🥫 🚨 gforeman (Us          | E Delete |                               |                      |          |
|                                    | Clone    |                               |                      |          |
| Position 2                         | Edit     | 🕘 🥥 🕵 gforeman (User Network) | ) — 🐱 External (WAN) | 0        |
| Interface: External (WAN)          | V Delete | Remote access (gforeman)      |                      |          |
| Use address: << Primary address >> | Clone    |                               |                      |          |
| Comment: Remote access (gforema    | in)      |                               |                      |          |
| Carl Same)                         |          |                               |                      |          |
| Save X Can                         | icei     |                               |                      |          |
|                                    |          |                               |                      |          |

Use Address: If the interface you selected has more than one IP address assigned, you can define here which IP address is to be used for masquerading.

Confirm your settings by clicking on **Save**.

New masquerading rules will be added at the end of the list and remain disabled (status light shows red) until they are explicitly enabled by clicking on the status light.

#### 7. Activate the proxies (optional):

If the remote employees shall access URL services via the remote access you may configure the required proxies on the Astaro Security Gateway – this would be the **DNS** and **HTTP proxy** for example.

More detailed information on the configuration of **Proxies** and detailed explanations of the individual settings can be found in the **Astaro Security Gateway V8** administration guide.

#### 8. Activate the User Portal for the remote access user:

#### Open the Management >> User Portal >> Global tab.

**Network**: Select the networks which are allowed to access the User Portal (in this example: *Any* or *gforeman*).

More detailed information on the configuration of the **User Portal** and detailed explanations of the individual settings can be found in the **Astaro Security Gateway V8** administration guide.

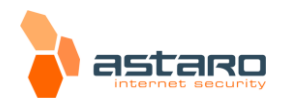

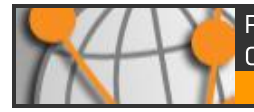

After configuring the VPN server (headquarters) you must configure the road warrior. Depending on the security policy of your organization and the requirements of your network, you might have to make additional settings.

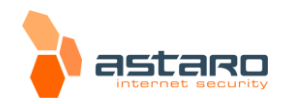

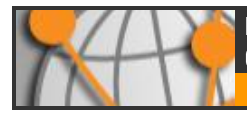

## 2.2. Configuration of the Remote Client

#### 2.2.1. Astaro User Portal: Getting Software and Certificates

The **Astaro User Portal** is available for the remote access user. You can use this portal to download guides and tools for the configuration of your client. Especially for the IPSec remote access based on authentication with X.509 certificate, the user portal offers the Astaro IPsec Client software, the configuration files, and necessary keys. You should get the following log-in data for the *Astaro User Portal* from your system administrator: IP address, user name and password.

#### 1. Start your Browser and open the Astaro User Portal:

Start your browser and enter the management address of the **Astaro User Portal** as follows: **https://IP address** (example: *https://218.93.117.220*).

#### A security notice will appear.

Accept the security notice by clicking **OK** (Mozilla Firefox) or **Yes** (Internet Explorer).

#### 2. Log in to the Astaro UserPortal:

**Username**: Your username, which you received from the administrator. **Password**: Your password, which you received from the administrator. Please note that passwords are case-sensitive! Click **Login**.

#### 3. Download the tools needed for setting up your IPSec connection:

The **Remote Access** tab will contain the executable client software, a configuration file, and keys for your client. Download all files and store them in a location of your choice. Note that you need all of these files later on when installing and configuring the **Astaro IPsec Client**.

| astaro                                                                                                    | 💄 George Foreman(foreman@company.com)                                                                                                    |
|----------------------------------------------------------------------------------------------------|----------------------------------------------------------------------------------------------------|
| Welcome Remote Access Change password Log out                                                                                                    |                                                                                                    |
| SSL VPN ( <u>Open installation instructions in new window</u> )                                                                                                    | IPSec VPN (Open installation instructions in new window)                                                                                             |
| Click here to download a complete installation package including<br>client software, keys and automatic configuration for Windows<br>2000/XP/Vista.                          | Click here to download the client software for Download Windows 2000/XPI/Vista.                                                                      |
| Click here to download an installation file which updates all keys<br>and configuration on your system, without re-installing the client<br>software (Windows 2000/XP/Vista) | Click here to download the necessary configuration     Download     file.     Enter an export password, then click the download     Export password: |
| Click here to download a ZIP archive which contains all necessary<br>files to set up SSL VPN on Linux, MacOS X, BSD or Solaris                                               | button to download your certificate in PKCS#12 format.                                                                                               |

Close the Astaro User Portal session by clicking on Log out.

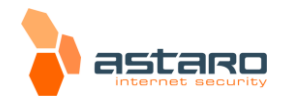

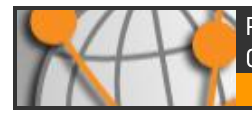

The rest of the configuration takes place on the Astaro IPsec Client.

| Note:                                                             |
|-------------------------------------------------------------------|
| The Astaro IPsec Client runs on Windows XP, Vista, and Windows 7. |
|                                                                   |

2.2.2. Astaro IPsec Client: Configuring the Client

Through the **Profile** function the profile settings of the INI file can be imported to the **Astaro IPsec Client**.

In order to set up the **Astaro IPsec Client**, the following steps need to be performed:

#### 1. Import the User's Configuration File.

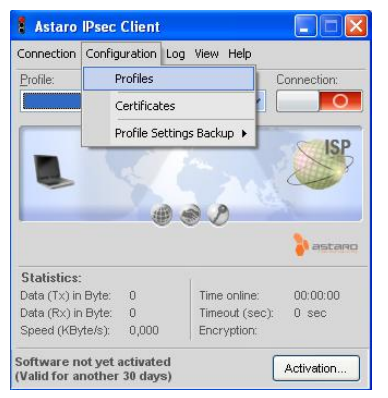

In the **Profile** dialog box, click **Add/Import**. The New Profile Wizard appears. Follow the steps of the wizard to import the user's configuration file.

#### 2. Import the PKCS#12 file.

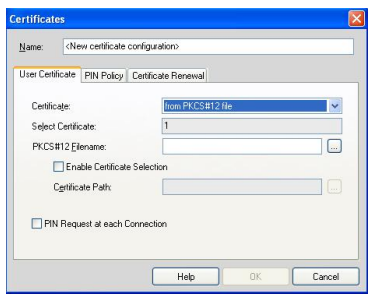

Open the menu **Configuration** >> **Certificates** on **Astaro IPsec Client**. As Certificate, select **from PKCS#12 File**. Then click on the button next to **PKCS#12 Filename**. Browse for the *PKCS#12 file* of the user and select it.

Store the key by clicking **OK**.

**3.** Establish the connection between the client and the destination system.

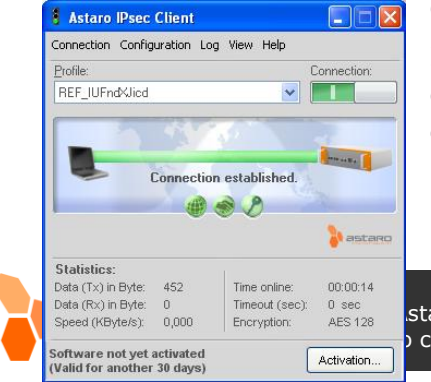

Click on the **Connect** button.

If the connection establishes successfully, you will see a green bar and the information connection is established, as can be seen in the screenshot.

staro GmbH & Co. KG. change without notice.

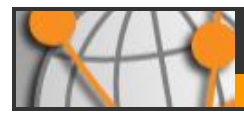

If you chose X.509 as authentication method, a **PIN dialog** will show when connecting to the VPN. Enter the **password of the PKCS#12 container** in this case.

The **Astaro IPsec Client** has a caching mechanism. So during normal operation (connect/disconnect) it is only necessary to enter the PIN once. It is only after a restart of your computer that you need to enter the PIN again.

The client has a **timeout** mechanism included. By default, **Astaro IPsec Client** doesn't close the VPN connection in case of an inactivity (default value set to **0**). In order to increase this value, edit your profile in **Configuration** >> **Profile Settings** and go to the section **Line Management**. You can specify a higher value in **Inactivity Timeout**, which means that the connection will be terminated if no data is transmitted for the time specified.

To disconnect from the VPN, click on the **Disconnect** button.

Alternatively, you can connect and disconnect from the **Astaro IPsec Client** tray icon menu. Click on the icon with the right mouse button, and you will see the context menu.

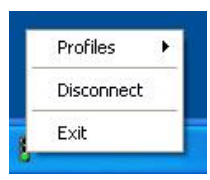

If the connection is established successfully, you can see the **tray icon** switching from red to green, as can be seen in right screenshot.

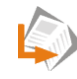

The way to set-up the **Astaro IPsec Client** is described in greater detail in the corresponding **User Manual** and **Configuration Guide**.

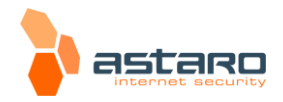